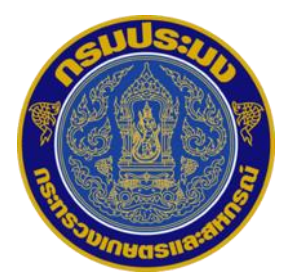

# การจัดทำทะเบียนประวัติข้าราชการ ในระบบทะเบียนประวัติข้าราชการอิเล็กทรอนิกส์ SEIS (เฉพาะข้าราชการที่บรรจุก่อนวันที่ 2 เมษายน 2567)

ตามระเบียบ ก.พ. ว่าด้วยระบบทะเบียนประวัติอิเล็กทรอนิกส์และการควบคุมเกษียณอายุของข้าราชการพลเรือนสามัญ พ.ศ. 2567

**เอกสารที่ต้องเตรียม** (รูปแบบ PDF เท่านั้น) เพื่อบันทึกลงระบบ

 สำนาเอกสารของบุคคลในครอบครัว (บิดา มารดา คู่สมรส บุตร) เช่น บัตรประชาชน ทะเบียนบ้าน สูติบัตร ใบมรณบัตร ทะเบียนบ้าน เป็นต้น

2. **สำเนาเอกสารการศึกษา** (เฉพาะวุฒิบรรจุ และวุฒิสูงสุด) เช่น ปริญญาบัตร ใบแสดงผลการศึกษา (Transcript)

- 3. สำเนาใบอนุญาตประกอบวิชาชีพ (ถ้ามี) เช่น ใบอนุญาตประกอบวิชาชีพการสัตวแพทย์
- สำเนาทะเบียนบ้าน (เฉพาะที่อยู่ตามทะเบียน)
- 5. สำเนาบัตรประจำตัวผู้พิการ (กรณีเจ้าของประวัติที่มีความพิการ)

**และไฟล์รูปถ่ายชุดข้าราชการปกติขาว** (รูปถ่ายสี ระดับปัจจุบัน ครึ่งตัว หน้าตรง) .png, jpg หรือ .jpeg

# \*\*สำคัญ\*\*

การจัดทำประวัติตนเองในระบบ SEIS มีความสำคัญ <u>จึงจำเป็นต้องดำเนินการตามคู่มือไปทีละหน้า</u>
 อย่างละเอียด ห้ามข้ามขั้นตอนโดยเด็ดขาด!! มิฉะนั้นจะดำเนินการไม่สมบูรณ์

 หากท่านไม่ดำเนินการ จะส่งผลให้ทะเบียนประวัติข้าราชการ (ก.พ.7) ของท่าน<u>ไม่สมบูรณ์</u> และไม่สามารถนำไปใช้ในทางราชการได้ในอนาคต เช่น การเลื่อนระดับ การแต่งตั้ง โยกย้าย เป็นต้น

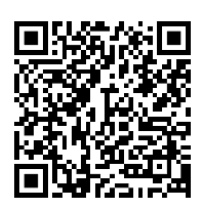

หนังสือสำนักงาน ก.พ. ที่ นร 1002.1/ว 8 ลงวันที่ 5 เมษายน 2567 เรื่อง ระเบียบ ก.พ. ว่าด้วยระบบทะเบียนประวัติอิเล็กทรอนิกส์และการควบคุมเกษียณอายุของ ข้าราชการพลเรือนสามัญ พ.ศ. 2567

## <u>ขั้นตอนการจัดทำทะเบียนประวัติข้าราชการในระบบทะเบียนประวัติข้าราชการอิเล็กทรอนิกส์ SEIS</u> (เฉพาะข้าราชการที่บรรจุก่อน 2 เมษายน 2567)

# ให้ข้าราชการติดตั้ง Application ThalD ในโทรศัพท์มือถือของท่าน โดยดำเนินการตามขั้นตอน ที่ 1-6 (ตามภาพด้านล่าง)

**ในขั้นตอนที่ 3** ให้ท่านถ่ายบัตรประชาชนทั้งด้านหน้าบัตรและหลังบัตร (วางบัตรนิ่งๆ พื้นราบ ขั้นตอนนี้ อาจใช้เวลานาน) กรณีขึ้นว่า กรุณาระบุเลข laser ให้ครบถ้วน ให้ท่านพิมพ์รหัสหลังบัตรประชาชนของท่านใหม่ โดยพิมพ์รูปแบบให้ถูกต้อง \_ \_ \_ - \_ \_ \_ \_ \_ \_ \_ \_ \_ \_ และกดยืนยัน

**ในขั้นตอนที่ 6** <u>ท่านต้องจดจำรหัสผ่านที่ท่านกำหนดไว้\*\*</u>

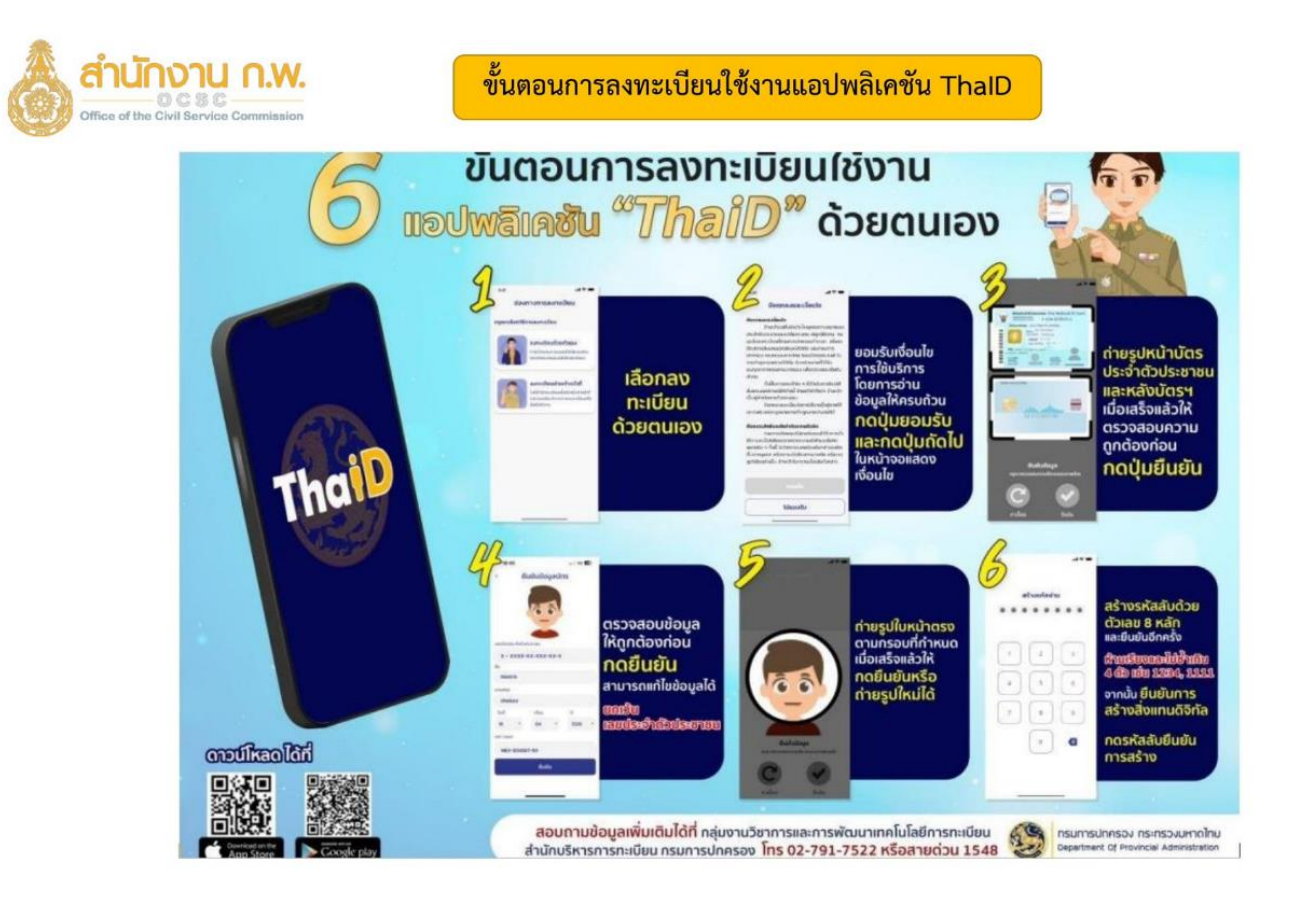

\*หากท่านใดติดตั้ง Application ThaID ในโทรศัพท์มือถือแล้ว ให้ข้ามไปดำเนินการในขั้นตอนที่ 2 ในหน้าถัดไป\*

# 2. เข้าสู่ระบบทะเบียนประวัติข้าราชการอิเล็กทรอนิกส์ (SEIS) <u>https://seis.ocsc.go.th</u> ทำที่คอมพิวเตอร์\*

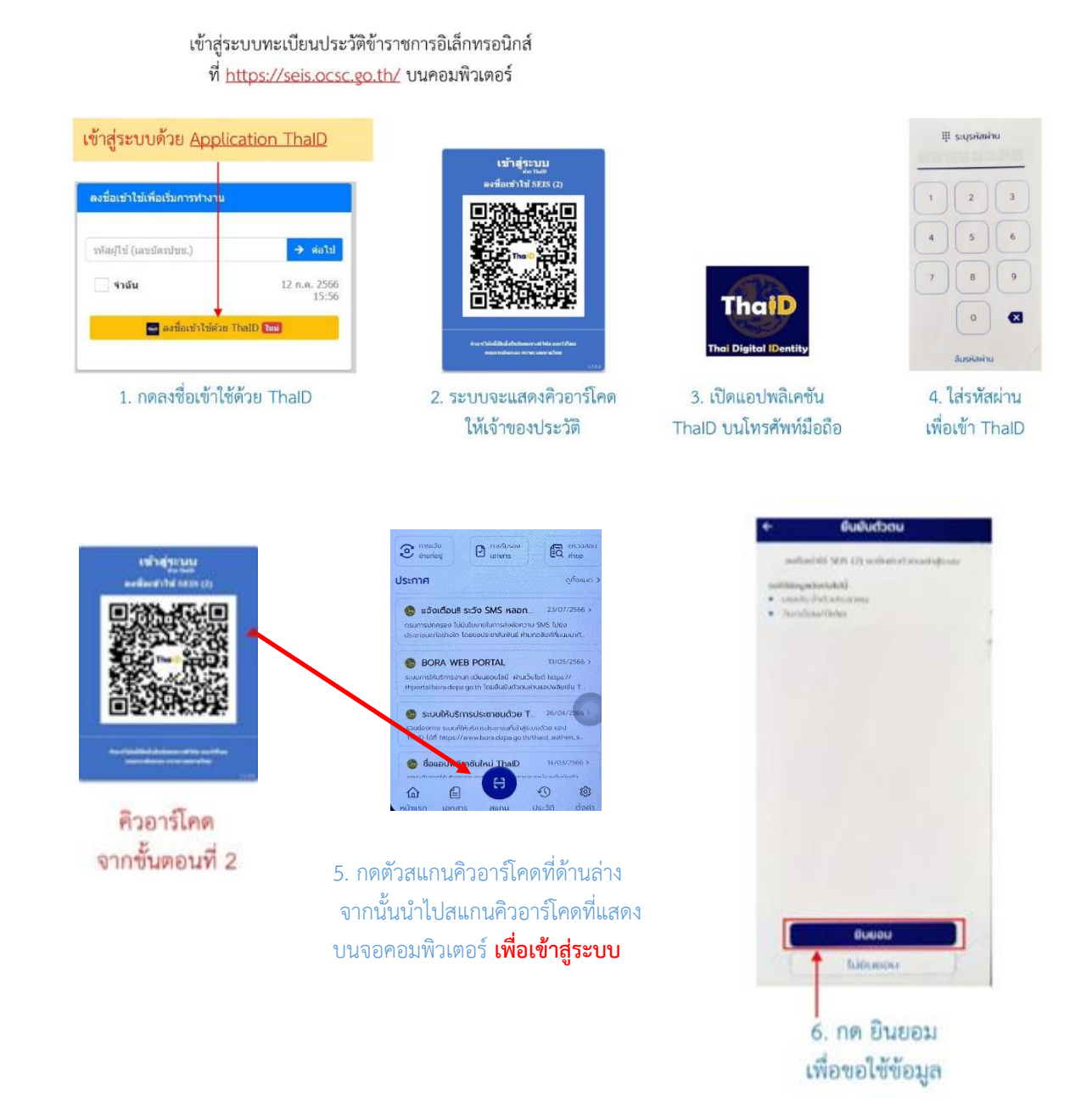

เลือกกลุ่มที่เข้าใช้งานเป็นกลุ่ม "เจ้าของประวัติ"

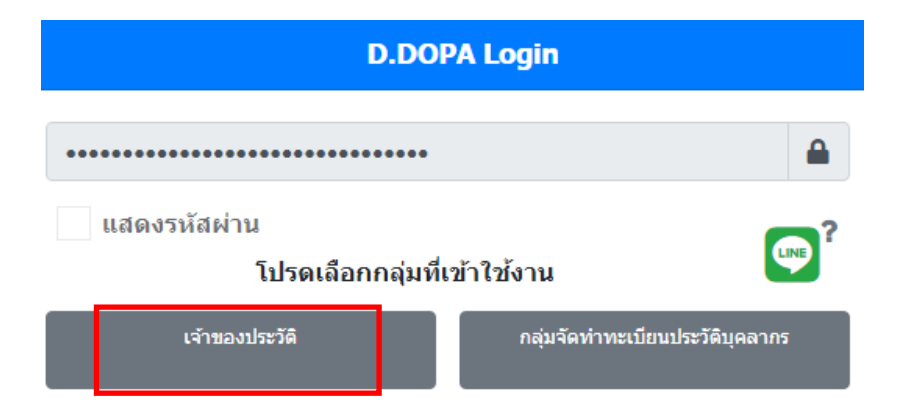

ระบบจะปรากฏข้อมูลตามภาพ ให้ดำเนินการดังนี้

- 1. กดสัญลักษณ์ 📃
- กดเลือกทะเบียนประวัติ

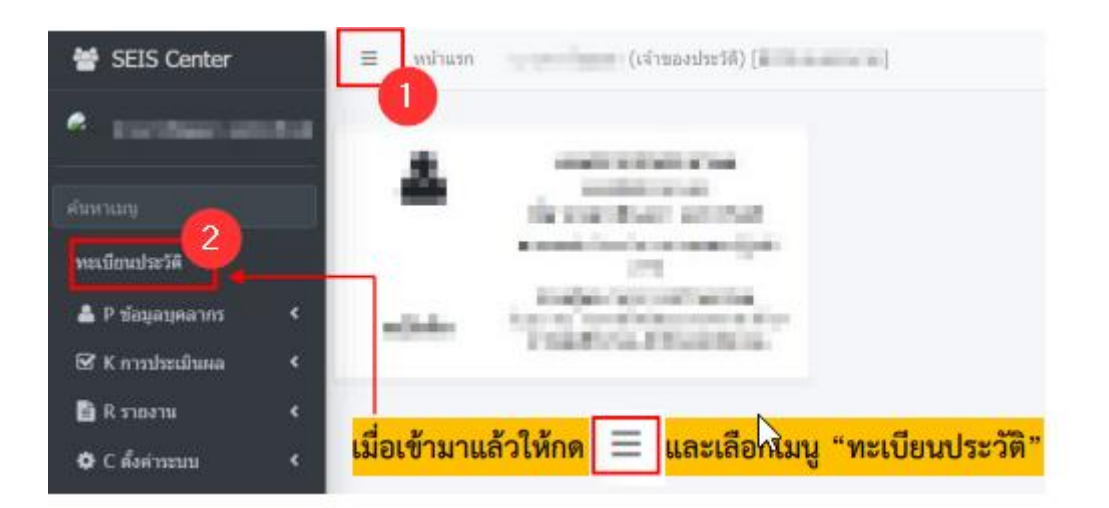

- 3. กดเลือก ส่วนที่ 1 แบบรับรอง
- 4. กดแถบสีเขียว "จัดทำทะเบียนประวัติอิเล็กทรอนิกส์ส่วนที่ 1 ตามระเบียบใหม่"
- 5. และกดตกลง

| นั่นสูงสุมสาวาร                                                                                                    |
|----------------------------------------------------------------------------------------------------|
|                                                                                                    |
| redentett mersenne dala elabelaçoldrados televilos tellevilos tellevilos sustantelos sustantelos rendomientes mendomientes mai                     |
| การใช้โดยอาร์ชันแรกซิร์ดอาณ การหลัด กลอง กระลึดแล้งต้องๆ เพื่อกระลึกระล์ และปรุง และเอาระสารใน ซึ่ง( และกล่าวสารในสารา การระละครับ (เมษ) และกล้าวจ |
| ในหมูกส่วนระวิทรีต และประกลังน ปละสุมี การีการกรรก กระดง เป็นในมีอย่าง กระดงประกม กระดงประกฎหระก                                                   |
|                                                                                                    |
| 4                                                                                                    |
| remedinate Walmardu and Landow and Landow                                                                                                    |
| S fast na dena titik konstruktionen in det e saarden inde                                                                                          |
|                                                                                                    |
|                                                                                                    |
| จะเจอแถบสีเขียว "จัดทำทะเบียนประวัติอิเล็กทรอนิกส์ ส่วนที่ 1 ตามระเบียบใหม่" ให้กดเลือก                                                            |
|                                                                                                    |
|                                                                                                    |
| เลือก ตกลง เป็นอันเสร็จสิ้น และดำเนินการในเมนูถัดไป                                                                                                |
|                                                                                                    |
|                                                                                                    |
|                                                                                                    |
|                                                                                                    |
| and a sector of the sector of the left of the table of                                                                                             |
| พุณพระการสายและสายและสายและสายการสายการสายการสายการสายการสายการสายการสายการสายการสายการสายการสายการสายการสายการ                                    |
| enao ontân                                                                                                    |
|                                                                                                    |
|                                                                                                    |

3. เข้าสู่หน้าทะเบียนประวัติ

ให้ท่านกดรายงานตัวด้วย ThalD ตามภาพด้านล่าง

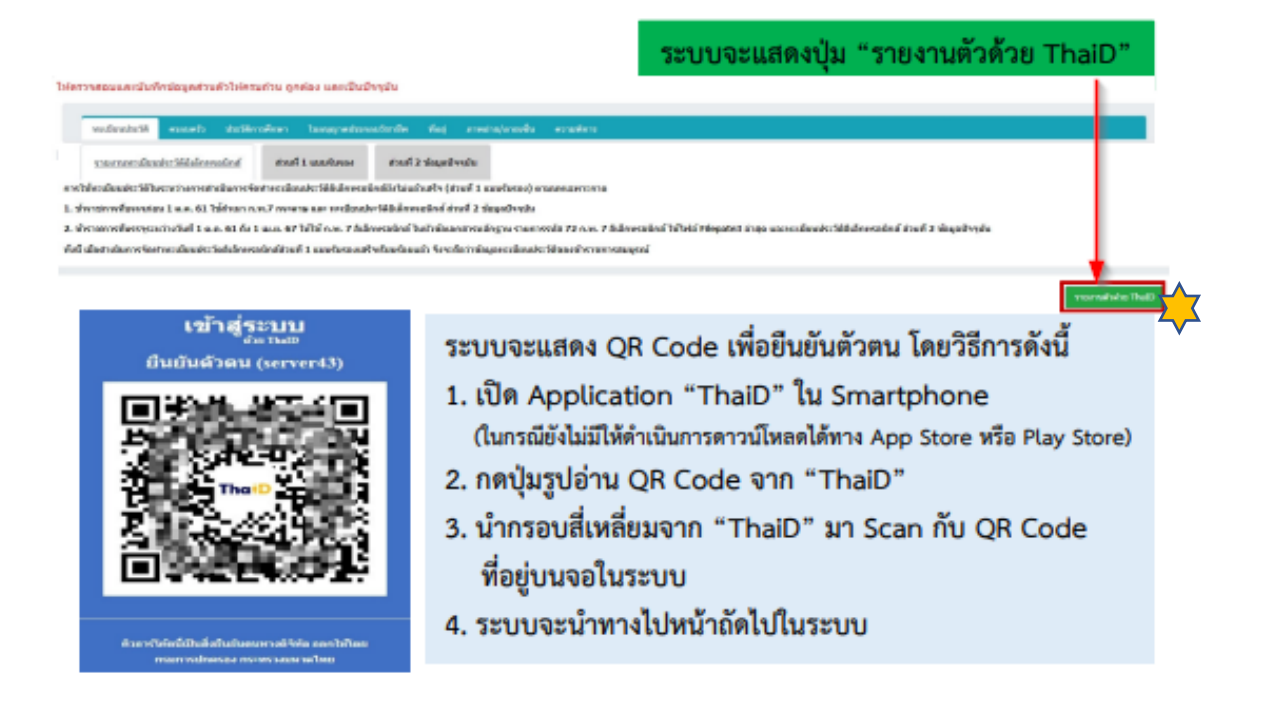

4. ระบบแสดงตัวอักษรสีแดง ในหัวข้อที่ข้อมูลทะเบียนประวัติไม่ถูกต้อง ครบถ้วน

| volueite is                                                    | หระเหล่าย<br>คะแหล่ว เห                                                                                                    | dia Colontauria<br>Silanoferen                                                      | hang sebenarian takang sebenarian tak | Ang ernede                                                                                                    | janada erasi                                            | 18               |                        |                                   |             |          |        |
|----------------------------------------------------------------|----------------------------------------------------------------------------------------------------|-------------------------------------------------------------------------------------|----------------------------------------------------------------------------------------------------|----------------------------------------------------------------------------------------------------|---------------------------------------------------------|------------------|------------------------|-----------------------------------|-------------|----------|--------|
|                                                                |                                                                                                    |                                                                                     |                                                                                                    | _                                                                                                    | _                                                       |                  |                        |                                   |             |          |        |
|                                                                |                                                                                                    |                                                                                     |                                                                                                    |                                                                                                    |                                                         |                  |                        |                                   |             |          |        |
| Septemb                                                        | in .                                                                                                    |                                                                                     |                                                                                                    |                                                                                                    |                                                         |                  |                        |                                   |             |          |        |
| essetces                                                       | HR, AH                                                                                                    |                                                                                     |                                                                                                    |                                                                                                    |                                                         |                  |                        |                                   |             |          |        |
| factoria                                                       | rumdaaln                                                                                                    |                                                                                     |                                                                                                    |                                                                                                    |                                                         |                  |                        |                                   |             |          |        |
| Transportation                                                 | naster den Saragradiena                                                                                                    | (Tyrda                                                                              |                                                                                                    |                                                                                                    |                                                         |                  |                        |                                   |             |          |        |
| ET BRITE AS                                                    | ogueros.                                                                                                    |                                                                                     |                                                                                                    |                                                                                                    |                                                         |                  |                        |                                   |             |          |        |
| SASA<br>rothindaud<br>1. Svennody<br>2. Svennody<br>6d degelar | ecoloxiste Sidular verder<br>ko Silborum verset velar<br>antwine 1 a.a. 61 Taldro<br>antwarter ball 1 a.a. 61<br>antwarter ball 1 a.a. 61 | f starlin<br>referins claude<br>in 222 weren<br>de 1 mai 67 bil<br>investición of 1 | andono di uli 2 dag<br>Tiladoni di dua l'adi<br>ar estendo filiadona la di<br>are 7 falorato i la tri<br>andra antri anta i a                                                                                                    | olivajis<br>(draaf 1 aandaraa) ora<br>(draaf 2 singadovajis<br>namatronaling na manten<br>nafa trologona alimoisti | umawanta<br>da 73 n.e. 7 bili wali<br>Baari Konwata gal | i bihai tengan s | inte marmediradio Idda | ડીસ્ટલ્સ્ટ્રેટરાની કે સ્ટલી 2 કેટ | มูลถึงหุวัน |          |        |
|                                                                |                                                                                                    |                                                                                     |                                                                                                    |                                                                                                    | •                                                       |                  |                        |                                   |             |          |        |
|                                                                | รະບບຈ                                                                                                    | ะแสดง                                                                               | <u>งหน้าทะเบี</u>                                                                                                    | ยนประวั                                                                                                    | ติและหัว                                                | ข้อต่าง          | ๆ โดยต้อ               | งกรอกร                            | ข้อมูลต     | ามหัวข้อ | ให้ครบ |
|                                                                | รายละเ                                                                                                    | อียดต                                                                               | ามรูปด้วน                                                                                                    | ล่างปี                                                                                                    |                                                         |                  |                        |                                   |             |          |        |

\*\* ให้ท่านกรอกข้อมูลในส่วนที่ระบบแสดงเป็นตัวอักษรสีแดง โดยกรอกให้ครบทุกหัวข้อ ตามรายละเอียด และคำอธิบายการกรอกข้อมูลในหน้าถัดไป\*\*

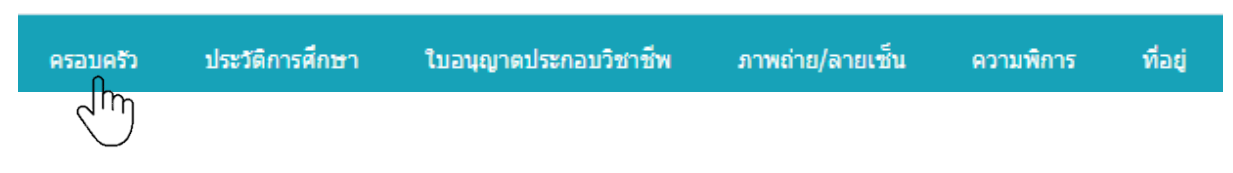

### ดำเนินการกรอกข้อมูล โดยกดคลิกเลือกแต่ละหัวข้อตามลำดับ

#### 5. กรอกประวัติครอบครัว

| รอบครั      | )<br>Nilayata | <b>กด</b>                                                        | เลือกว่ามีบุตรเ                     | หรือไม่ กดเลือ                    | งกว่ามีคู่สมร <b>ะ</b>                       | สหรือไม่<br>↑                                                     | ลือกเ      | พิ่ม   | ້າອາ  | ມູູລ       |
|-------------|---------------|------------------------------------------------------------------|-------------------------------------|-----------------------------------|----------------------------------------------|-------------------------------------------------------------------|------------|--------|-------|------------|
| valendati   | ennet         | tustimaken bara                                                  | spetarestade fet met                | อ(เวลที่ม คระเดียร                |                                              |                                                                   |            |        | Ī     |            |
|             | bibe          | fefa - vruaneraarden (fil)<br>da-erna<br>*Daam - Citaar - Tailon | illerangerra) billerfeða - wradnasa | sernen (Allainsenagens) biliefean | understeinsteinen<br>understeinden<br>trimen | าย เก่ามี) ให้สัมพักธิ์ย หาพลกุล ของรุษท<br>ถึงการเขา ให้มีสสาราส | (Althiumus | (#119) |       | <u>~</u>   |
| clutings    |               |                                                                  |                                     |                                   |                                              |                                                                   |            | Onde   | dedec |            |
| e downebile | Ears-de       | nsfavaux O transiti uso ere<br>n , 1) ties-are                   | tiayatein 2 mann                    |                                   |                                              |                                                                   |            |        |       |            |
| inter       | in the second | ťa                                                               | и забуа                             | มามสกุลเส็ม                       | รษต่องปีก่อ                                  | พระประจำสำประชาชน                                                 | dune       | effe   | eca   | uso<br>Mid |
| berr-       | 1110          | 10000                                                            | 10.016                              | 10402                             | 100.00                                       | Street and                                                        |            | Ø      |       |            |
| -           | -             |                                                                  |                                     |                                   |                                              |                                                                   |            | Ø      |       |            |
| 9           |               | • 1้อบ                                                           | ลที่เพิ่มมาจะม                      | าแสดงผล                           |                                              |                                                                   |            |        |       |            |

\*\*ให้กรอกข้อมูลบุคคลในครอบครัวเฉพาะ บิดา มารดา คู่สมรส และบุตรเท่านั้น (ไม่รวมบิดาบุญธรรม มารดาบุญธรรม และบุตรบุญธรรม)\*\* โดยดำเนินการ ดังนี้

5.1 กดเลือกมีบุตร**หรือ**ไม่มีบุตร / กดเลือกว่ามีคู่สมรส**หรือ**ไม่มีคู่สมรส

5.2 กดคลิกเพื่อขอเพิ่มข้อมูลบุคคลในครอบครัว

🖶 คลิกเพื่อขอเพิ่มข้อมูล

5.2.1 กดเลือกไฟล์ **เลือกไฟล์** โดยแนบไฟล์เอกสารของบุคคลที่ท่านจะเพิ่มข้อมูล เช่น บัตรประจำตัวประชาชน ทะเบียนบ้าน สูติบัตร มรณบัตร เป็นต้น และดำเนินการกรอกข้อมูลดังนี้

5.2.2 กรอกชื่อ - นามสกุลของ**บิดา** /วันเดือนปีเกิด /เลขประจำตัวประชาชน

5.2.3 กรอกชื่อ - นามสกุล และนามสกุลเดิมของ**มารดา** (กรณีมารดาเปลี่ยนนามสกุล) /วันเดือนปีเกิด เลขประจำตัวประชาชน

5.2.4 กรอกชื่อ - นามสกุล**คู่สมรส** (ถ้ามี) และนามสกุลเดิมของคู่สมรส (กรณีคู่สมรสเปลี่ยนนามสกุล) วันเดือนปีเกิด / เลขประจำตัวประชาชน <u>ให้กรอกเฉพาะสามีหรือภริยาโดยชอบด้วยกฎหมาย</u>

5.2.5 กรอกชื่อ - นามสกุล**บุตร** (ถ้ามี) /วันเดือนปีเกิด /เลขประจำตัวประชาชน

\*\* เลือกคำนำหน้าชื่อของแต่ละบุคคลให้ถูกต้อง ครบถ้วน เช่น นาย นาง นางสาว ยศต่างๆ

\*\* และกรอกข้อมูลในช่องที่มีสัญลักษณ์ \* สีแดงให้ครบ

## 6. กรอกประวัติการศึกษา

| ระวัติ                                                    | <mark>การศึกษา</mark>                                                          |                                                                   |                                           |                                           |                         |                  |                        | กดเลื         | ลือก      | เพิ่ม              | ້າວາ    | ຸ່ມລ       |
|-----------------------------------------------------------|--------------------------------------------------------------------------------|-------------------------------------------------------------------|-------------------------------------------|-------------------------------------------|-------------------------|------------------|------------------------|---------------|-----------|--------------------|---------|------------|
| สอบและบับที<br>หลใดหย่างให้                               | และเอมูลส่วนตัวไฟสรมประ ดูกต่อง แล<br>(กล่อม และกลาย<br>(กละเป็นกลักษา (กละเคย | สมินปัจจุบัน<br>พร้างการวัตรติด คิงสุ ภาพราชุมาระดิม              | สรามพัตรร                                 |                                           |                         |                  | -                      |               |           |                    | 1       | 0          |
|                                                           | ให้มันที่หนึ่งสารเลี้ยง หรือเอลี่ยง การกระด้อลีก<br>ชื่อ-สารส                  | อร่างกันประกอดีกลายให้ประกับกระกับการที่กลางสุดสุด 1<br>เชื่อเป็น | ngdaatikaanii darraadadarr                | Any Tradaccia<br>and Sciences             | uarydi'wirryfad<br>redu | ben willed       | ies vfasflege          | rdes wie      | ularen    | lanuan (ifti       | 0       |            |
| พิ่งช่อมูล                                                |                                                                                |                                                                   |                                           |                                           |                         |                  |                        |               |           | Only               | Activi  | las,a      |
| Avézya<br>80 <b>v</b> 5121                                | ารณ่องนำวารทั้งหลอ 0 รายการ และ วารย์                                          | <sup>ะแหน่ะ 5 กอาร</sup><br>ข้อมลที่                              | เพิ่มมาจะมาแ                              | สดงผล                                     |                         |                  |                        |               |           | O ede              | checker | liqu       |
| Анбаца<br>80 • тал<br>4 дананаца<br>аналагар<br>аналагар  | nniardhannifesea Dhann uas anni<br>Ban-Gao, Balasan<br>Alia<br>Jaimeiran       | อนุคมสัต 5 รายาาย<br>ข้อมูลที่<br>ศาราวรายด                       | เพิ่มมาจะมาแ<br>**ามิการกักรา             | <mark>สดงผส</mark><br>อก่ะ                | มีพักสำ<br>การตัดษา     | ា្រាំ<br>មកក     | างมีใน<br>สายเหล่อ     | भूम<br>कुम्बन | ifan<br>Q | ะกไร               | RU      | iccu<br>Tr |
| สิมร์อนุด<br>80 ♥ ราอา<br># ป้องสำคัญได้<br>ดาดัญที่<br>1 | ndereformfisse Drom us and<br>Eventer, Even<br>Ma<br>yernsfran<br>yernsfran    | อนูลเพลิง 5 กาการ<br>ข้อมูลที่<br>งารารราคง                       | <mark>้เพิ่มมาจะมาแ</mark><br>**ามการคำมา | <mark>.สิดงผล</mark><br>อธิชิม<br>กรรักษา | มีลัยาส์จ<br>อาสต์กษา   | 768<br>अलम्<br>= | รูสประ<br>ศารมณ์ส<br>= | lar<br>nərə   | ifan<br>Q | 6.44<br>4.612<br>3 | RU      | ice<br>b   |

# ให้ต้องดำเนินการ ดังนี้

6.1 กดเลือกการศึกษาระดับประถมศึกษาและระดับมัธยมศึกษา ได้เรียน / ไม่ได้เรียน

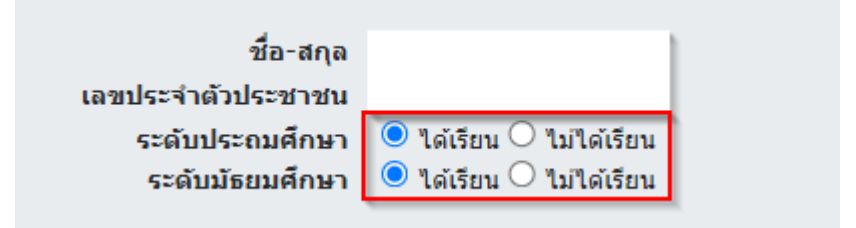

- 6.2 ตรวจสอบข้อมูลวุฒิการศึกษาของท่านที่<u>วุฒิบรรจุ วุฒิในตำแหน่ง และวุฒิสูงสุด</u> ว่ามีไฟล์แนบหรือไม่ หากไม่มีให้แนบไฟล์เอกสาร
- 6.3 แนบไฟล์เอกสารให้กับ**วุฒิบรรจุ วุฒิในดำแหน่งและวุฒิสูงสุด**ของท่าน เช่น สำเนาปริญญาบัตร สำเนาแสดงผลการศึกษา(Transcript)

| ຸວຸໝີ<br>ນຣຣຈຸ | วุฒิใน<br>ตำแหน่ง | วุฒ์<br>สูงสุด | การดำเนินการ |
|----------------|-------------------|----------------|--------------|
| $\bigcirc$     | 0                 | ۲              | <b>()</b>    |
| ۲              | ۲                 | 0              | <b>()</b>    |

#### <u>หมายเหตุ</u>

 หากวุฒิการศึกษามีไฟล์แนบแล้ว จะปรากฏตัวเลขตามจำนวนไฟล์เอกสารที่แนบ
 หากไม่ปรากฏตัวเลขให้ท่านดำเนินการ แนบไฟล์เอกสาร (ตามขั้นตอนในหน้าถัดไป)

## วิธีการแนบไฟล์เอกสารวุฒิการศึกษา ดังนี้

- 1. กดแนบไฟล์ที่สัญลักษณ์ 📎 🛛 หรือ กด 📝 และกด ไฟล์แนบ Choose File No file chosen
- 2. เลือกไฟล์เอกสาร เช่น สำเนาปริญญาบัตร สำเนาทรานสคริป กดนำเข้า และกดปิดหน้าต่าง ตามลำดับ

|            |                                                            |            |  | <b>≭</b> ปิดหน้าต่าง |
|------------|------------------------------------------------------------|------------|--|----------------------|
| รายละเอียด |                                                            |            |  |                      |
| ชื่อไฟล์   | เลือกไฟเ่ 1 ได้เลือกไฟล์ใด<br>ขนาดของไฟล์แนบไม่เกิน 200 MB |            |  | <i>li</i>            |
|            |                                                            | 0 นำเข้า 2 |  |                      |

6.4 ให้ท่านกรอกข้อมูลวุฒิการศึกษาตั้งแต่ระดับประถมศึกษา มัธยมศึกษาตอนต้นและตอนปลาย หรือวุฒิอื่นๆ ที่<u>นอกเหนือ</u>จากวุฒิบรรจุ วุฒิในตำแหน่ง และวุฒิสูงสุด โดยไม่ต้องแนบไฟล์เอกสาร และไม่ต้องทำหนังสือแจ้งมายัง กองบริหารทรัพยากรบุคคล

วิธีการกรอกข้อมูลวุฒิการศึกษา ดังนี้

1. กดคลิกเพื่อขอเพิ่มข้อมูล

🗄 คลิกเพื่อขอเพิ่มข้อมูล

2. กรอกข้อมูลในช่องที่มี \* สีแดง ให้ครบทุกช่อง

 2.1 กรอกข้อมูลวัน/เดือน/ปี ที่เริ่มศึกษา จนถึง วันที่จบการศึกษา ให้ครบถ้วนทุกระดับการศึกษา (หากไม่ทราบวันที่และเดือนให้กรอกเฉพาะ พ.ศ. ที่เริ่มเข้าศึกษา และ พ.ศ. ที่จบการศึกษา เช่น 00002567)

2.2 กรอกข้อมูลสถานศึกษาให้ครบทุกระดับชั้น เช่น ชื่อสถานศึกษา ที่ตั้ง

2.3 เลือกประเภทของวุฒิ เป็น**วุฒิอื่นๆ** และกดขอเพิ่มข้อมูล

\* ประเภทวุฒิ 🗌 วุฒิที่ใช้บรรจุ 🗌 วุฒิในตำแหน่งบัจจุบัน 📝 วุฒิอื่น ๆ 🗌 วุฒิสูงสุด 🗌 วุฒิในตำแหน่งบัจจุบันเพิ่มเติม 🔁 ขอเพิ่มข้อมูล 🛛 🤁 ล้างหน้าจอ

\*\*\* หมายเหตุ: กรณีต้องการแก้ไขวุฒิบรรจุ หรือต้องการเพิ่มวุฒิสูงสุด ให้ทำหนังสือแจ้งมายังกองบริหาร ทรัพยากรบุคคล (กบค.) พร้อมแนบเอกสารวุฒิการศึกษา ได้แก่ สำเนาปริญญาบัตร สำเนาทรานสคริป(Transcript) \*\*\*ห้ามดำเนินการแก้ไข หรือเพิ่มข้อมูลด้วยตนเองโดยเด็ดขาด เนื่องจากข้อมูลดังกล่าวได้รับการตรวจสอบแล้ว และมีความสำคัญในการดำเนินการแต่งตั้ง เลื่อนข้าราชการ เป็นต้น\*\*\* 7. กรอกใบอนุญาตประกอบวิชาชีพ

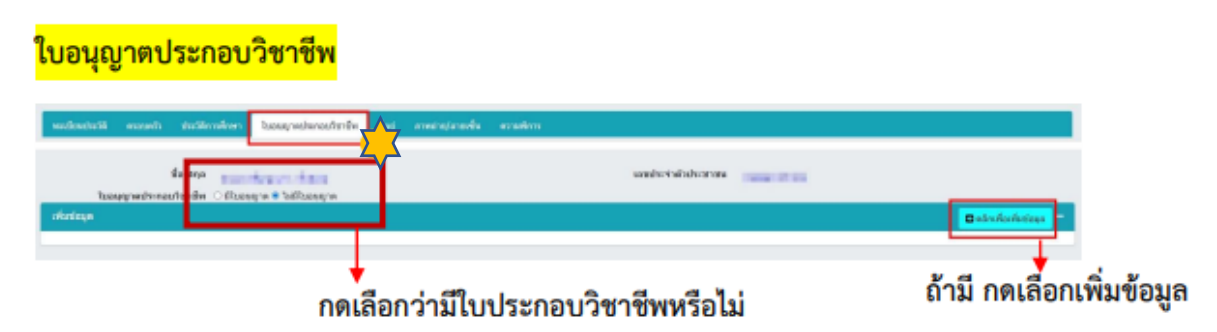

- 7.1 กดเลือกว่ามีใบประกอบวิชาชีพหรือไม่
- 7.2 ถ้ามี กดเลือกเพิ่มข้อมูลและใส่รายละเอียดให้ครบถ้วน และแนบไฟล์ใบประกอบวิชาชีพ

## 8. กรอกที่อยู่

|                                                                                                    | <mark>ที่อยู่</mark>                      |                                |               |                       |                    |          |          | กดเลือกเท่ | ່ມູ້ນ້ອມູລ    |
|----------------------------------------------------------------------------------------------------|-------------------------------------------|--------------------------------|---------------|-----------------------|--------------------|----------|----------|------------|---------------|
|                                                                                                    | ให้เราะสอบและมันทึกข่อมูลส่วนตัวให้เราะท่ | លែទុកជំរាជិនគារ សារជ័យជំនុងបំរ |               |                       |                    |          |          |            |               |
| initian     initian                                                                                                    | ndeutell wanth defination                 | hequicantrels                  | a nechatarada | ecculore              |                    |          |          |            |               |
| ทั่งระด     ที่อยู่สามหะเบียนบ้านให้แบบให้ส์สำเนาทะเบียนบ้าน       **emfer     **emfer       **emfer     **emfer       **emfer     **emfer       **emfer     **emfer       **emfer     **emfer       **emfer     **emfer       **emfer     **emfer       **emfer     **emfer       **emfer     **emfer       **emfer     **emfer       **emfer     **emfer       **emfer     **emfer       **emfer     **emfer       **emfer     **emfer       **emmer     **emfer       **emmer     **emmer       **emmer     **emmer       **emmer     **emmer                                                                                                    | 10 400                                    |                                |               |                       | amperial           | niesimia |          |            | 4             |
| เมษ       ที่อยู่ตามทะเบียนบ้านให้แบบไหล์สำเนาทะเบียนบ้าน         **eesta       •         **eesta       •<                                                                                                    | vilazioapa                                |                                |               |                       |                    |          |          |            | Belicfolitige |
| **************************************                                                                                                    | biim                                      | Anne Statemen                  | ที่อยู่ตามทะเ | บียนบ้านให้แน         | มบไฟล์สำเนาทะเบียน | เบ้าน    |          |            |               |
|                                                                                                    | * treamles                                | 115/61204                      |               | ,                     | 1                  |          |          |            |               |
|                                                                                                    | and the                                   |                                |               |                       |                    | uși      |          |            |               |
| หลัง         ปละการ         1         1         1         1         1         1         1         1         1         1         1         1         1         1         1         1         1         1         1         1         1         1         1         1         1         1         1         1         1         1         1         1         1         1         1         1         1         1         1         1         1         1         1         1         1         1         1         1         1         1         1         1         1         1         1         1         1         1         1         1         1         1         1         1         1         1         1         1         1         1         1         1         1         1         1         1         1         1         1         1         1         1         1         1         1         1         1         1         1         1         1         1         1         1         1         1         1         1         1         1         1         1         1         1                                                                                                    | ugi w                                     |                                |               |                       |                    | 110      |          |            |               |
|                                                                                                    | -                                         |                                |               |                       |                    | na       |          |            |               |
| มีแก่งของของของของของของของของของของของของของ                                                                                                    | 4erbs                                     | ularforde                      |               | ی ک                   |                    | uns/com  | dantruna |            | ۵ 🍠           |
| แป้งกรอกข้อมอเสร็จให้กด เพิ่มข้อมอ                                                                                                    | d'au/exte                                 | dentese                        |               | ۵ 🖉                   |                    |          |          |            |               |
| <sup>1 เคร</sup><br>พระสุ<br>*พระสุรา<br>เมื่อกรอกข้อมอเสร็จให้กุด เพิ่มข้อมอ                                                                                                    | ulificaviti'                              |                                |               |                       | tand               | with's   |          |            |               |
| เข้าสะ<br>เข้าสะ<br>เข้า<br>เข้าสะ<br>เข้า<br>เข้า<br>เข้า<br>เข้า<br>เข้า<br>เข้า<br>เข้า<br>เข้า | 1umes                                     |                                |               |                       |                    |          |          |            |               |
| *************************************                                                                                                    | 10.1004                                   |                                |               |                       |                    |          |          |            |               |
| *************************************                                                                                                    |                                           |                                |               |                       |                    |          |          |            |               |
| ****** ™<br>เมื่อกรอกข้อมอเสร็จให้กด เพิ่มข้อมอ                                                                                                    | white                                     |                                |               |                       |                    |          |          |            |               |
| เมื่อกรอกข้อมอเสร็จให้กด เพิ่มข้อมอ                                                                                                    | " Mar and Reports                         |                                |               | C sheings             | Cil verita         |          |          |            |               |
| เมื่อกรอกข้อมอเสร็จให้กด เพิ่มข้อมอ                                                                                                    |                                           |                                |               | 1                     |                    |          |          |            |               |
|                                                                                                    |                                           |                                | ี เมื่อกร     | <sup>รอกข้อมูลเ</sup> | สร็จให้กด เพิ่ม    | ข้อมู    | ຄ        |            |               |

<u>หมายเหตุ</u> : กรอกข้อมูลที่มีสัญลักษณ์ \* <mark>สีแดง</mark> ให้ครบถ้วน และกรอกข้อมูลที่อยู่ตามลำดับ 1.จังหวัด 2. อำเภอ/เขต 3.ตำบล/แขวง (ตามรูปด้านล่าง)

| จังหวัด       | กรุงเทพมหานคร 🚺       | S 🖉   |
|---------------|-----------------------|-------|
| อำเภอ/เขต/เขต | เลือกอำเภอ/เขต 2      | s 🖉   |
| ตำบล/แขวง     | เลือกตำบล/แขวง 3      | ( ) 🖉 |
|               | รอแก้ไขข้อมูลชื่อดำบล |       |

8.1 กดเลือกเพิ่มข้อมูล

8.2 ต้องกรอกข้อมูล **1. ที่อยู่ตามทะเบียนบ้าน และ 2. ที่อยู่ปัจจุบัน** <u>ที่อยู่ตามบัตรประชาชนไม่ต้องกรอก</u> และหากที่อยู่ตามทะเบียนบ้านกับที่อยู่ปัจจุบันเป็นที่เดียวกัน ให้กรอกทั้ง 2 ประเภท

8.3 แนบไฟล์ทะเบียนบ้านในระบบ**เฉพาะ**ที่อยู่ตามทะเบียนบ้าน ที่อยู่ปัจจุบันไม่ต้องแนบไฟล์

| ะเบียนประวัติ                        | ครอบครัว                                    | ประวัติการศึกษา                      | ใบอนุญาตประกอบวิชาชีพ | ภาพถ่าย/ลายเซ็น                      | ความพิการ | ที่อยู่ | เอกสารหลัง | าฐาน  |            |
|--------------------------------------|---------------------------------------------|--------------------------------------|-----------------------|--------------------------------------|-----------|---------|------------|-------|------------|
|                                      |                                             |                                      |                       |                                      |           |         |            |       |            |
|                                      |                                             |                                      |                       |                                      |           |         |            |       |            |
|                                      |                                             | ชอ-สกุล                              |                       |                                      |           |         |            |       |            |
|                                      | เลขปร                                       | ะจำตัวประชาชน                        |                       |                                      |           |         |            |       |            |
| 50 ✔ ร<br>≑ เรียงลำดับ<br>■ ลงนามแบบ | รายการต่อห<br>ใต้, ปู่ใมาก-น้อย<br>บดิจิทัล | เน้าจากทั้งหมด :<br>ย ,  ↓₃ น้อย-มาก | 2 รายการ              |                                      |           |         |            |       |            |
|                                      | ประเภา                                      | ทที่อยู่                             |                       | หมายเหตุ                             |           |         | เรียกดู    | แก้ไข | แนบไฟล์    |
| เลขที่ 44 เ                          | แขวงอนุสาวรีย์                              | เขตบางเขน กรุงเทพม                   | หานคร 10220           |                                      |           |         |            |       |            |
| 0                                    | ตามทะเบ็                                    | <i>โ</i> ยนบ้าน                      |                       | ตัวอย่างที่ถูกต้อ<br>อีสื่อม่องหายาย | 19        |         |            |       | <b>N</b> 1 |
| เลขที่ 44 เ                          | แขวงอนุสาวรีย์                              |                                      | หวนคร 10220           | ายกถึงเทมจะกอะ                       | 610       |         |            |       |            |
|                                      |                                             | เขตบางเขน กรุงเทพม                   | LOLLO                 | และที่อยู่ปัจจุบั                    | น         |         |            |       |            |

#### 9. ใส่ภาพถ่าย

| าาพถ่าย                           | <mark>/ลายเซ็น</mark>                                                                                     |                                                           |                                                   | กดเลื   | อกเพื่       | ุ่มข้อ     | งมูล  |
|-----------------------------------|----------------------------------------------------------------------------------------------------|-----------------------------------------------------------|---------------------------------------------------|---------|--------------|------------|-------|
| nferinik sa                       | ants skatelinen langenskanskaler fog samtegister                                                          | econica                                                   |                                                   |         |              |            |       |
|                                   | hidefingdired filternaesdawlasiaarrin 300 seeden Kesteij<br>Air ana                                       | denangerererse (n. e. 2542) aanvrawrraihoer<br>aanshe toi | ernzágójáláseteztnészíveinészetg v. a<br>Tektorom | . 2542  |              | Ļ          |       |
| laya                              |                                                                                                    |                                                           |                                                   |         |              | utri Acch  | dequ  |
| 90 💌 thomaile                     | หว่าวารที่สหมด 1 รายครา                                                                                   |                                                           |                                                   |         | 41           | NT-84108/  | ndn   |
| dantalala, 13 m<br>ana una addita | ารร่อย, ไว้ร่อยราก<br><mark>1 มีออกสารถูกอานัก    ของกัน    ของสารีช    ของช</mark>    อยู่การจังหรองเพีย |                                                           |                                                   |         |              |            |       |
| สาสมที่                           | şaların 50 % size                                                                                         | do.                                                       | Turi Upland                                       | สายเชิง | 14800<br>ATM | เสียก<br>ๆ | แก้ไข |
|                                   | eulii uni eee                                                                                             | ່ລະນາແສດເພລ                                               | 06/08/2566                                        | ~       | ~            | ۲          |       |

รูปถ่ายที่ใช้ต้องเป็น File jpg หรือ png

| * ชื่อรูปภาพ                                        |                                                                                |                          |
|-----------------------------------------------------|--------------------------------------------------------------------------------|--------------------------|
|                                                     |                                                                                |                          |
| รูปภาพ                                              |                                                                                |                          |
|                                                     | 2                                                                              |                          |
|                                                     | ขนาดไฟล์ที่อัพโหลดได้ต้องไม่เกิน 200                                           | MB                       |
|                                                     | ขบวดควพก่วยดวรเป็น 110x132 (wyb)                                               |                          |
|                                                     |                                                                                |                          |
|                                                     |                                                                                |                          |
|                                                     | เลือกไฟล์ ไม่ได้เลือกไฟล์ใด                                                    | รองรับไฟล์ png,jpg,jpeg  |
| *ปี พ.ศ.                                            | <u>เลือกไฟล์</u> ไม่ได้เลือกไฟล์ได                                             | รองรับ"ไฟล์ png,jpg,jpeg |
| *ปี พ.ศ.                                            | <u>เลือกใฟส์</u> ไม่ได้เลือกไฟล์ใด                                             | รองรับไฟล์ png,jpg,jpeg  |
| *ปี พ.ศ.<br>ที่เก็บแฟ้ม                             | เลือกไฟล์ ไม่ได้เลือกไฟล์โด                                                    | รองรับ"ไฟล์ png,jpg,jpeg |
| *ปี พ.ศ.<br>ที่เก็บแฟ้ม                             | <u>เลือกไฟล์</u> ไม่ได้เลือกไฟล์ได                                             | saงรับ'ໄฟລ໌ png,jpg,jpeg |
| *ปี พ.ศ.<br>ทีเก็บแฟ้ม<br>สำดับที่                  | <u>เลือกใฟส์</u> ไม่ได้เลือกไฟล์ได                                             | รองรับ"ไฟล์ png,jpg,jpeg |
| *ปี พ.ศ.<br>ทีเก็บแฟ้ม<br>สำดับที่<br>*สถานะภาพถ่าย | เลือกใฟส์ ไม่ได้เลือกใฟส์ใด           เอือกใฟส์           ไม่ได้เลือกใฟส์ใด    | รองรับ"ไฟล์ png,jpg,jpeg |
| *ปี พ.ศ.<br>ทีเก็บแฟ้ม<br>สำดับที่<br>*สถานะภาพถ่าย | <ul> <li>เลือกใฟล์ ไม่ได้เลือกใฟล่ได</li> <li>✓ แสดงเป็นภาพประจำตัว</li> </ul> | รองรับ"ไฟล์ png,jpg,jpeg |

- 9.1 กดเลือกเพิ่มข้อมูล
- 9.2 เลือกไฟล์ upload รูปถ่ายสี ความละเอียดไม่น้อยกว่า 300 DPI ถ่ายไม่เกิน 6 เดือน ครึ่งตัว หน้าตรง แต่งเครื่องแบบราชการปกติขาว ไม่สวมหมวกและแว่นตาสีเข้ม
- 9.3 ใส่ปี พ.ศ.ของรูปถ่ายเช่น 2567
- 9.4 \*เลือกสถานะภาพถ่าย √ แสดงเป็นภาพประจำตัว
- 9.5 กดเพิ่มข้อมูล

## 10. กรอกความพิการ

| <mark>ความพิการ</mark>                                                                                                    |                              |                        |              | กดเลือกเพิ่มข้อมูล |
|----------------------------------------------------------------------------------------------------|------------------------------|------------------------|--------------|--------------------|
| ให้ครางคอมแครมันทึกช่อมูลส่วนด้วไปต่อนต่วน ถูกต่อง และเป็นปัจจุบัน                                                                                          |                              |                        |              |                    |
| mánatelá asanti delárnáhan haugudenathrába fag emenytandu arab                                                                                              | -                            |                        |              |                    |
| ***<br>**** <mark>_*** _</mark> *** <b>มีความพิการให้ก</b> ร                                                                                                | าเลือก 👁 พิการ               | underhähden nie        |              |                    |
| เรียสมุด<br>1960 (การคายสาวเมืองสาวการ )<br>1970 (การคายสาวการคายสาวการคายสาวการคายสาวการคายสาวการคายสาวการคายสาวการคายสาวการคายสาวการคายสาวการคายสาวการคาย | 5                            |                        |              | Beindenheimen v    |
| *decementer d'accience receilere<br>fotecniere<br>without                                                                                                   | 0                            | Hartpefel<br>Safaanang | Tijien/VIIII |                    |
| <sup>10000000 10</sup><br>เมื่อกรอก                                                                                                    | •****<br>ข้อมูลเสร็จให้กด เป | ขึ่มข้อมูล             |              |                    |

กดเลือกความพิการ **พิการหรือปกติ** หากพิการให้กดเลือกเพิ่มข้อมูล แนบไฟล์เอกสาร เช่น บัตรประจำตัว ผู้พิการ และกรอกรายละเอียดให้ครบถ้วน

# 11. แจ้งเจ้าหน้าที่ตรวจสอบ

| ≡                                                                                    | จัดทำส่วนที่ 1                                                                                                    |
|--------------------------------------------------------------------------------------|----------------------------------------------------------------------------------------------------|
| ไป<br>รังไม่ได้รายราย<br>เป็นเป็นสาย<br>สิ่งหม่องเป็นสา<br>การปละเป็นสายไหญ่<br>เป็น | els subschriefunge<br>nationalises subschriefunge<br>nationalises subschrift subschrift<br>nationalises subschrift subschri |
| 2                                                                                    | เมื่อดำเนินการเสร็จแล้ว ให้กลับมากดปุ่ม "แจ้งเจ้าหน้าที่ตรวจสอบ"                                                                                                    |
| wdasshe34                                                                            | uzeli dalāmēter langredanalītās foi overņīvzeš ovešta                                                                                                    |
|                                                                                      |                                                                                                    |
| การการและเรื่องการได้<br>การใช้พระเนียมประวัติใ                                      | ด้มีสารารได้ ส่วนที่ 1 แนวการแล่ และที่ 2 กับแล้วรูประ<br>มรายการสำนักการใหม่หลายให้แนวระวิดีให้มีการแล้วแล้วแล้วแล้วๆ (ส่วนที่ 1 แนวรับกอง) ตามและเอากาล                                                                                                    |
| <ol> <li>มักรายการสืบกรรม</li> <li>มักรายการสืบกรรม</li> </ol>                       | ณ 1 พ.ศ. 61 ใช้สำนภา ก.ศ.7 การพบ และ พรเป็นขู่ปารได้ได้ทากอยักด์ สำหลั 2 ขัญญญิษฐรี<br>พร้างในปี 1 พ.ศ. 61 กิจ 1 ฒ.ช. 67 ในโช้ ค.ศ. 7 <mark>ม</mark> ีลิกศรยักส์ อินกิรรับออกราชติดรูปม รายการบัน 1 พ.ศ. 61 กิจ 1 ฒ.ช. 67 ในโช้ ค.ศ. 7 <mark>ป</mark> ลักศรยยิกส์ สำนที่ 2 ชัญญญิษ                                                                                                    |
| ห้อนี้ เนื่อส่างมีนการจัด                                                            | สาหะเรียนประโทยให้ครายใกล่สัมพี 1 แบรร์การสู่สำหรัดบริณาสะสังหมายในแประได้ของสาราชการสมุทย์                                                                                                    |
| รโลรูลลุดสากร รอไป                                                                   | ulte (Badia/Securite Digital ID sub) as a sector of the sector of the se                                                                                                    |
|                                                                                      | 3                                                                                                    |
|                                                                                      |                                                                                                    |
|                                                                                      | คุณต้องการส่งข้อมูลแจ้งเจ้าหน้าที่ตรวจสอบ ไช่หรือไม่ ?                                                                                                    |
|                                                                                      | กดปุ่ม ตกลง ยกเลิก                                                                                                    |
|                                                                                      | เสารแมการขณากอนูก                                                                                                    |
| 0 0                                                                                  | ž vä                                                                                                    |
| ดาเน่น                                                                               | <b>เการตามขนตอนดงน</b> ์                                                                                                    |
| 11.1                                                                                 | กดจัดทำส่วนที่ 1                                                                                                    |
| 11.2                                                                                 | กดทะเบียนประวัติ                                                                                                    |
| 11.3                                                                                 | กดแจ้งเจ้าหน้าที่ตรวจสอบ แจ้งเจ้าหน้าที่ตรวจสอบ                                                                                                    |
| 11.4                                                                                 | กดตกลง                                                                                                    |

\*\*เจ้าหน้าที่ (กบค.) จะดำเนินการตรวจสอบข้อมูลของท่าน และส่งอีเมลแจ้งให้ท่านรับรองข้อมูลตนเอง ตามขั้นตอนในหน้าถัดไป\*\*

## 12. การรับรองข้อมูลตนเอง

# เมื่อท่านได้รับอีเมลแจ้งให้รับรองข้อมูล ให้ท่านดำเนินการดังนี้

12.1 เข้าสู่ระบบทะเบียนประวัติข้าราชการอิเล็กทรอนิกส์ (SEIS)

| 205116310                                      |               | SEIS Center                         |              |
|------------------------------------------------|---------------|-------------------------------------|--------------|
| ໂປຈພາຈລາຂອບບາຍເພີຍແປຈະຈັສິອິເລັກທອຍໂກສ໌ (SEIS) | ~             | Izistiarimuwn Email OTP             |              |
| ชื่อเข้าใช้งาน                                 |               |                                     | <b>↑</b>     |
| .ละประวำเว็บประชาชน (1                         | 🔿 urigituu    | แสดงรหัสผ่าน                        |              |
| - พธิล -                                       |               | โปรดเลือกกลุ่มที่เข้าใช้งาน         | 9            |
| งสำสู่ขอมนโดยไป ThalD 🔤                        |               | เจ้าของประวัติ 🧿 กลุ่มจัดทำทะเบ็ตนป | ระ ดีบุลสากร |
|                                                | TheID Rest in |                                     |              |

1. กรอกเลขบัตรประจำตัวประชาชนเพื่อเข้าสู่ระบบ (สามารถใช้ ThaID ได้)

- 2. หรือกรอกรหัสผ่าน OTP ที่ได้จาก Email แล้วแต่กรณี
- เลือกกลุ่มที่เข้าใช้งานเป็นกลุ่ม "เจ้าของประวัติ"

## 12.2 กดรับรองข้อมูล (ตามรูปภาพ)

|                | องาทแถกสารโอยประสงค์ที่สาย ทห.2 แก้<br>ตรวจสอบข้อมูลเรียบร้อย(เจ้าของทะเบียนประวัติ รับรองทะเบียนประวัติ) |
|----------------|----------------------------------------------------------------------------------------------------|
| กด รับรองข้อมล | แบบทะเบียนประวัติอิเล็กทรอนิกส <i>์</i><br>ส่วนที่ - 4- แนน รับรว เพนเวียนประวัติอิเล็กทรอนิกส์           |

## <mark>เลื่อนมาด้านล่างหน้าจอระบบ</mark>

| សាលកាល<br>សូទីរបនាចមដែរអ្នក                                                                                                    | เรียรองพะเมือบประวัติ                                                                                                    | -                               |
|----------------------------------------------------------------------------------------------------|----------------------------------------------------------------------------------------------------|---------------------------------|
| รากปการ์สารรับสูงกันการ<br>รากปการ์สารรับสูงกันการ<br>รากปการ์สารรับสูงกันการ | ۲۰۰۵ میل ۲۰۰۵ میلی ۲۰۰۰ میلی ۲۰۰۰ م | 17840-1740                      |
| Turifunostinge                                                                                                    |                                                                                                    | ()                              |
|                                                                                                    | ต่องการยื                                                                                                    | มยันการรับรองข้อมูลนี้ ใช่หรือใ |
| <mark>กด ตก</mark>                                                                                                    | ลง 🗲 🛛 😽                                                                                                    | ดกลง ยกเลีก                     |

#### 12.3 สแกน QR Code

#### เมื่อดำเนินการกดตกลงแล้ว จะแสดง QR Code ขึ้นมาให้แสกน

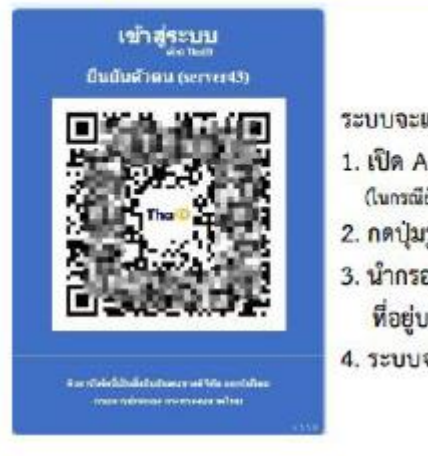

- ระบบจะแสดง QR Code เพื่อยืนยันตัวตน โดยวิธีการดังนี้
- 1. เปิด Application "ThaiD" ใน Smartphone (ในกรณียังไม่มีให้ดำเนินการดาวน์โพลดได้ทาง App Store หรือ Play Store)
- 2. กดปุ่มรูปอ่าน QR Code จาก "ThaiD"
- นำกรอบสี่เหลี่ยมจาก "ThaiD" มา Scan กับ QR Code ที่อยู่บนจอในระบบ
- 4. ระบบจะนำทางไปหน้าถัดไปในระบบ

| Enclosed as         |                  | agranation films       | 10                                        |
|---------------------|------------------|------------------------|-------------------------------------------|
| truntegiler.        | A REAL PROPERTY. | Provide State          |                                           |
|                     | Badanala         | attained (anything its | Distant of                                |
|                     |                  | stants (proded 2)      | and the second                            |
|                     |                  | a rando (arridad 3)    | And and and and and and and and and and a |
| C1.991 C1.991 C1.00 |                  |                        | Sub-security                              |
| telleneinge         | 8,0,79           | Sufferone-dentry 16    | ATTACASES IN A                            |
| Samplumeringen      |                  | based broom denote 14  |                                           |
|                     |                  |                        |                                           |
|                     |                  | -                      |                                           |
|                     |                  |                        |                                           |
|                     |                  |                        |                                           |
| 1                   |                  |                        |                                           |

\*\*เมื่อท่านแสกน QR Code ระบบจะแสดงชื่อของท่าน ถือว่าการดำเนินการเสร็จสิ้น\*\*

กลุ่มทะเบียนประวัติและบำเหน็จความชอบ กองบริหารทรัพยากรบุคคล กรมประมง